## Land Development **P.80**

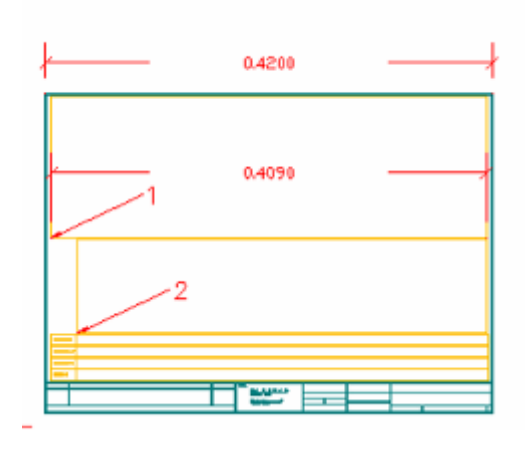

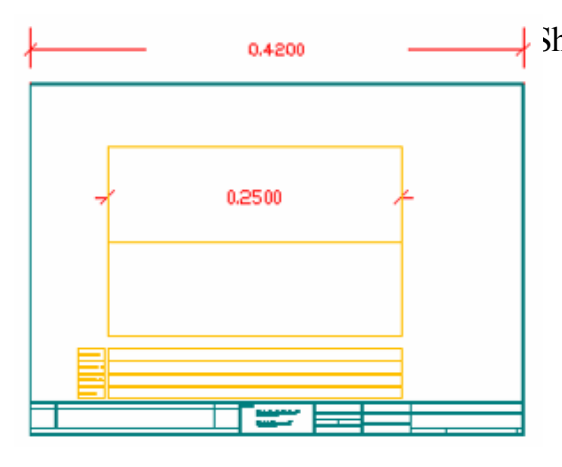

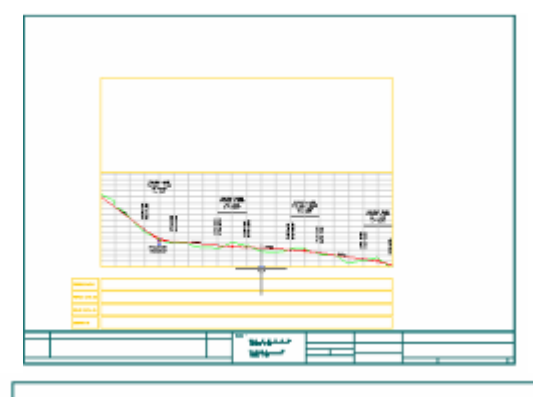

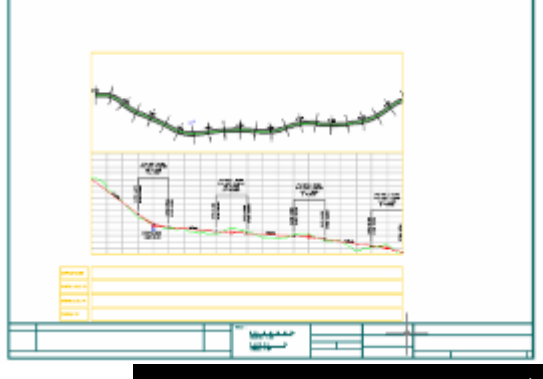

Copy للمستطيل (1) ونستخدم أمر Stretch للأربعة المستطيلات الصغيرة التي في الأسفل حتى نصل للشكل الموضح . انتقر مرتان على المستطيل الثاني ونعرض Profile في النافذة . ندخل مقياس الرسم من الأمر:  $\downarrow$  Sheet Manager  $\rightarrow$  Sheet Styles  $\rightarrow$  Set Viewport Category

نختار مستطيل الـ Profile تم Enter تظهر نافذة نختار منها Profile ونكتب مقياس الرسم 2000.

وعند قياس المستطيل (1) كان طوله

من الأمر Scale نختار المسطيل (1)

نحذف المستطيل (2) ثم نستخدم امر

0.409 ونحن نريده أن يكون 0.25 نقسم الرقم 0.25 على الرقم 0.409 فكان الناتج يساوي

ثم ندخل الرقم 0.61124 ثم Enter .

4

 $\triangleleft$ 

 $\triangleleft$ 

 $\triangleleft$ 

. 0.61124

- ننقر مرتان على المستطيل الأول ونظهر . Plan
- في أغلب الأحيان لايكون بداية المسار هى نفس بداية المستطيل لذلك نعدلة بكتابة الامر التالي في سطر الأوامر :

 $UCS \rightarrow N \rightarrow OB$ 

ثم نختار بداية المسار

- نكتب الأمر التالي في سطر الأوامر PN ثم Enter ثم Enter
- نكبر بداية المسار داخل المستطيل (1) ثم باستخدام الأمر Match Propeties نختار المستطيل الأسود في الـ Profile ثم المستطيل الأسود فياله Plan لتطبق مواصفات المستطيل الثاني للأول من مقياس الرسم
  - نحفظ الـSheet باستخدام الامر:

Sheet Manager  $\rightarrow$  Sheet Styles  $\rightarrow$  Save Sheet Style نختار الملف Pl Pr ثم Save ثم Yes ثم Yes .